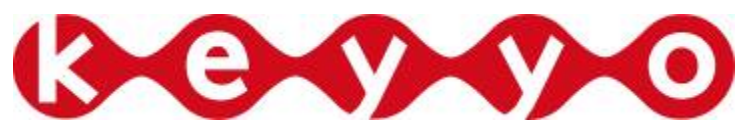

Support Technique

www http://www.keyyo.fr/fr/support/expert.php version 1.6

# **Documentation support technique**

## Remise à zéro et configuration automatique pour les équipements Linksys ToIP

Préface :

Documentation fournie par l'équipe d'exploitation de Keyyo

## Sommaire

| 1. Contexte d'utilisation                                                  | 3 |
|----------------------------------------------------------------------------|---|
| 2. Pré-requis                                                              | 3 |
| 3. Remise à zéro de l'équipement VoIP                                      | 3 |
| 3.1 Sur les équipements Linksys SPA921, 922, 941, 942, 962                 | 3 |
| 3.2 Sur les équipements Linksys PAP2T, PAP2-NA, SPA901, SPA-8000, SPA-2102 | 4 |
| 4. Identifier le terminal sur le réseau et trouver son adresse IP          | 4 |
| 4.1 Sur les équipements Linksys SPA921, 922, 941, 942, 962                 | 4 |
| 4.2 Sur les équipements Linksys PAP2, PAP2T, SPA901, SPA-8000 et SPA-2102  | 5 |
| 5. Procédure d'enregistrement                                              | 5 |
| 5.1 Sur les équipements Linksys SPA921, 922, 941, 942, 962                 | 5 |
| 5.2 Sur les équipements Linksys PAP2, PAP2T, SPA901, SPA-8000              | 5 |
| 6. Association entre l'équipement et le compte SIP                         | 6 |

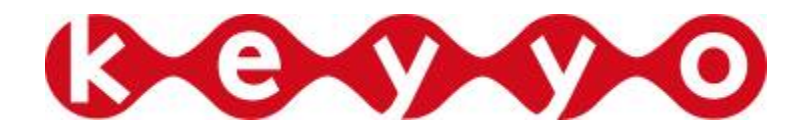

## **1. CONTEXTE D'UTILISATION**

Vous trouverez dans ce document les procédures opérationnelles afin de pouvoir :

- Remettre en configuration d'usine les équipements ToIP Linksys : SPA921/922/941/942
- Mise en place de la configuration automatique (enroll) pour les équipements TolP Linksys : PA921/922/941/942/901 et PAP2/PAP2T
- L'association entre un équipement ToIP et une ligne Keyyo pour configuration automatique

## 2. PRE-REQUIS

Si vous n'avez pas provisionné le matériel au sein de votre compte Keyyo, il vous faudra le faire après l'auto-enroll sans quoi votre matériel ne pourra pas être configuré automatiquement.

Attention l'auto-enroll ainsi que la remise à zéro du téléphone nécessite un serveur DHCP actif sur le réseau, sans quoi le téléphone ne sera pas accessible.

## **3.** REMISE A ZERO DE L'EQUIPEMENT VOIP

#### 3.1 Sur les équipements Linksys SPA921, 922, 941, 942, 962

La remise à zéro de l'équipement ToIP Linksys peut permettre de résoudre des problèmes de configuration de l'équipement ToIP.

Cette opération s'effectue directement à partir du téléphone en allant dans le menu de paramétrage du téléphone. Pour se faire, appuyez sur la touche (D) du téléphone.

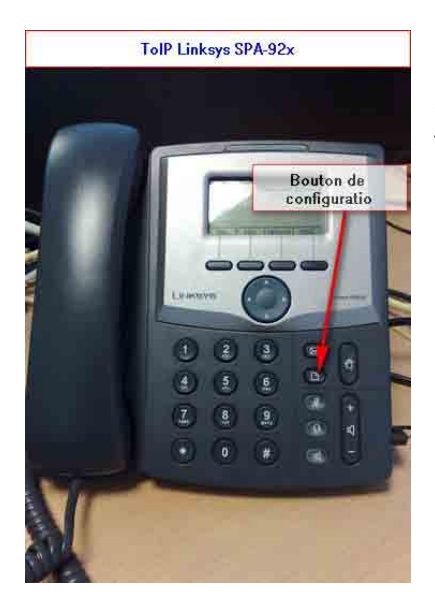

Puis vous composez le « **14** » sur le clavier téléphonique afin d'accéder directement à l'option de remise à zéro du téléphone. Celui-ci vous demandera de confirmer l'action.

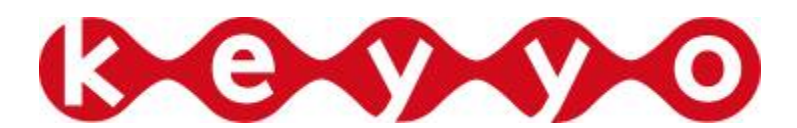

#### 3.2 Sur les équipements Linksys PAP2T, PAP2-NA, SPA901, SPA-8000, SPA-2102

La remise à zéro de l'équipement ToIP Linksys peut permettre de résoudre des problèmes de configuration de l'équipement ToIP.

Directement à l'aide du clavier téléphonique raccordé à l'équipement (pour les PAP2) ou du SPA901, SPA-8000 suivez la procédure suivante :

- composez « \*\*\*\* » (4 fois étoile)
- composez « 73738 »
- composez « # » (dièse)
- composer « 1 » pour confirmer

A la suite de cette opération l'équipement redémarrera.

#### 4. IDENTIFIER LE TERMINAL SUR LE RESEAU ET TROUVER SON ADRESSE IP

Afin de pouvoir effectuer l'étape suivante, consistant à faire la procédure d'enregistrement automatisé, vous avez besoin de connaître l'adresse IP du ToIP.

#### 4.1 Sur les équipements Linksys SPA921, 922, 941, 942, 962

Cette opération s'effectue directement à partir du téléphone en allant dans le menu de paramétrage du téléphone. Pour se faire, appuyez sur la touche (1) du téléphone.

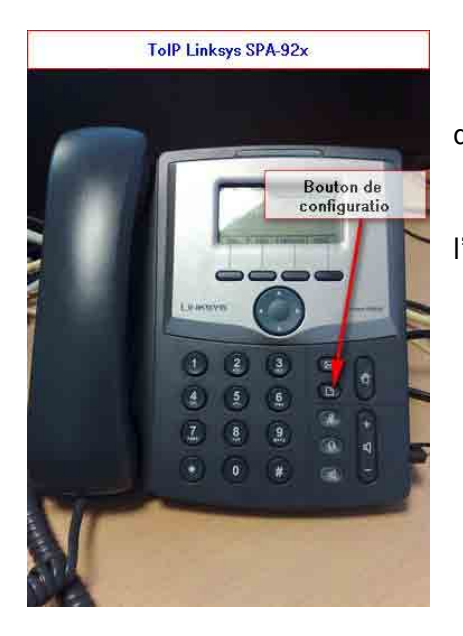

Puis vous composez le « **9** » sur le clavier téléphonique afin d'accéder directement aux options réseaux.

La ligne numéro 2 représente l'adresse IP affecté à l'équipement ToIP.

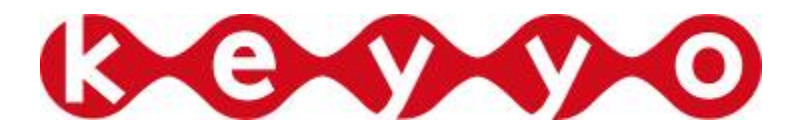

#### 4.2 Sur les équipements Linksys PAP2, PAP2T, SPA901, SPA-8000 et SPA-2102

Directement à l'aide du clavier téléphonique raccordé à l'équipement (pour les PAP2) ou du SPA901 suivez la procédure suivante :

- composez « \*\*\*\* » (4 fois étoile)
- composez « 110 »
- composez « # » (dièse)

Une voix dictera l'adresse IP de l'équipement. Celle-ci dictera 4 groupes de chiffres qui correspondent au 4 octets de l'adresse IP.

## 5. PROCEDURE D'ENREGISTREMENT

#### 5.1 Sur les équipements Linksys SPA921, 922, 941, 942, 962

Ouvrir un navigateur Internet à partir d'un ordinateur se situant sur le même réseau IP que l'équipement ToIP à configurer.

Dans la barre d'adresse de celui-ci saisir l'adresse :

Récupérer l'adresse IP comme indiqué au §4 et remplacer A.B.C.D par celle-ci.

http://A.B.C.D/admin/resync?http://lsau.phonesystems.net/enroll.html

Suite à cet appel le téléphone redémarrera plusieurs fois afin de se mettre à jour.

#### 5.2 Sur les équipements Linksys PAP2, PAP2T, SPA901, SPA-8000, SPA-2102

Ouvrir un navigateur Internet à partir d'un ordinateur se situant sur le même réseau IP que l'équipement ToIP à configurer.

Dans la barre d'adresse de celui-ci saisir l'adresse :

Récupérer l'adresse IP comme indiqué au §4 et remplacer A.B.C.D par celle-ci.

http://A.B.C.D/admin/resync?http://Isau.phonesystems.net/enroll.html

Suite à cet appel le téléphone redémarrera plusieurs fois afin de se mettre à jour.

#### 5.2.1 Cas particuliers du SPA-2102

Si la procédure précédente retourne une page blanche, il sera probablement nécessaire de faire une manipulation supplémentaire :

- Composer « \*\*\*\* » (4 fois étoile)
- Composer « 7932 »
- Composer « #1#1 »

Il faut ensuite recommencer la procédure §5.2

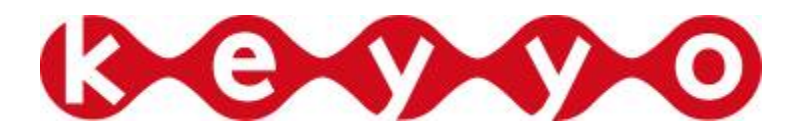

### 6. ASSOCIATION ENTRE L'EQUIPEMENT ET LE COMPTE SIP

Attention : Cette opération n'est à effectuer qu'une seule et unique fois et pour une ligne. Si votre équipement était déjà associé à la ligne il n'est pas nécessaire d'effectuer cette opération.

Si vous ne l'avez pas déjà effectué, vous devez enregistrer votre équipement ToIP sur le site Internet « <u>www.keyyo.fr</u> » afin de l'associer avec votre ligne Keyyo.

Pour se faire rendez-vous sur votre compte puis cliquez sur le numéro de ligne à associer à l'équipement.

|                                      |                         | Accueil e                              | de votre compte                         |                                                                                                    |
|--------------------------------------|-------------------------|----------------------------------------|-----------------------------------------|----------------------------------------------------------------------------------------------------|
| éléphonie des petites entre          | prises qui voient grand | Nos conse                              | illers répondent à vos questions au 082 | 5 675 675 (0, 15 € TTC/min)<br>Bonjour Eric<br>Connexion administrateur<br>déconnexion                            |
| Accueil                              | omment ça marche ?      | •••••••••••••••••••••••••••••••••••••• | Mon compte                              | quiper 💽 🗛 ide à l'achat                                                                                          |
| Accueil entreprise > Mon com         | pte > Mes services      |                                        |                                         |                                                                                                    |
| Mes services                         | Mon annuaire            | Mon standa                             | rd Mon compte                           | AJOUTER DES SERVICES                                                                                              |
| <ul> <li>Lignes téléphoni</li> </ul> | ques                    | Accé                                   | es configuration ligne                  | > Fax Keyyo<br>  1 N*   10 N*   Conserver mes N*  <br>> N° de Groupe d'appel<br>  1 N*   10 N*   Conserver mes N* |
| Numéro                               | Intitulé                | Offre associée                         | Contact associé                         | > Commander une tranche de 10 Nº                                                                                  |
| 33155                                |                         | Ligne téléphonie IP Keyyo              |                                         | > Conserver mes Nº                                                                                                |
| 33155                                | Providence -            | Accès Libre<br>(> Changer pour Keyyo   |                                         | > Accès DSL VolP                                                                                                  |
| 33172                                |                         | Accès Libre<br>(> Changer pour Keyyo   |                                         | > Retrouvez l'ensemble de nos services                                                                            |
| 33172                                | and the second          | Ligne téléphonie IP Keyyo              | Index Bould India                       | BESOIN D'AIDE ?                                                                                                   |
| 33172                                | n, 1988                 | Accès Libre<br>(Shanger pour Keyyo     |                                         | technique<br>Contactez-nous !                                                                                     |
| 33172                                | ing long                | Accès Libre<br>(> Changer pour Keyyo   |                                         |                                                                                                    |
| 33172                                | e hura                  | Accès Libre                            |                                         |                                                                                                    |

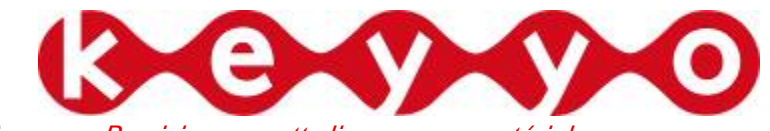

Puis sélectionnez « Provisionner cette ligne sur un matériel »

| Contraction des per                                                                   | etites entrepris                                                | es qui voient grand                                       | Non c      | i a une ligne de telep<br>presillers récondent il «us un | none<br>externe au 0829.875 675 a | 1 t5 € Tricanin)                                                                                                    | Mon campte<br>Banjour Eric                                                                                                    |
|---------------------------------------------------------------------------------------|-----------------------------------------------------------------|-----------------------------------------------------------|------------|----------------------------------------------------------|-----------------------------------|----------------------------------------------------------------------------------------------------|----------------------------------------------------------------------------------------------------|
| Coureil                                                                               | D-D on                                                          | ment ça marcha ?                                          | ● • Offres | On compte                                                | • equiper                         | • Cide                                                                                                    | a l'achat                                                                                                    |
| Connexion admin                                                                       | ristateur 1 🙆 =                                                 | eduarii () Mere energia () <mark>Merea</mark>             | ervices    |                                                          |                                   |                                                                                                    |                                                                                                    |
| Mes servi                                                                             | ces                                                             | Mon annuaire                                              | Mon star   | idard Mes                                                | Infos                             | OUTER DES                                                                                                    | SERVICES                                                                                                    |
| Mas ligne :<br>Intitulé : I<br>Numéro co<br>Offre : Illir<br>Paramétrer<br>Services d | a lignes<br>01<br>mité Cento<br>« mon termina<br>l'appals]/ Ser | Mes equipements<br>[Modifier]<br>[Modifier]<br>[Modifier] | Associat   | ion ligne/TolP                                           |                                   | N°   10 N°   Co<br>Libre Centrex<br>N°   10 N°   Co<br>Keyyo Fax<br>IN°   10 N°   Co<br>Groupe d'appe<br>IN°   10 N°   Co<br>Commander ut<br>Conserver me<br>Accès DSI Voll<br>Retrouvez fensem | nserver mes N*  <br>nserver mes N*  <br>nserver mes N*  <br>nserver mes N*  <br>ne tranche de 10 N*<br>s N*<br>P<br>ble de mos services |
|                                                                                       | R                                                               |                                                           |            |                                                          | PR -                              | TO FAX                                                                                                    | enarges gratuitement<br>s iogisei d'envor de tax                                                                                        |

Puis sélectionnez l'équipement correspondant

| A Hgne : 33100<br>Choisissez votre terminal<br>Telephone Linksys SPA-901 V Continue<br>Choisissez<br>Adaptateur Linksys PAP2<br>Adaptateur Linksys SPA-2102<br>Telephone Linksys SPA-901<br>Telephone Linksys SPA-941<br>Telephone Linksys SPA-942<br>Telephone Linksys SPA-921<br>Telephone Linksys SPA-922<br>Telephone Linksys SPA-922<br>Telephone Linksys SPA-962<br>Routeur Wifi Linksys WRT54GP2<br>Routeur Linksys RT31P2<br>Softphone Keyyo | I. I'                           |           |
|----------------------------------------------------------------------------------------------------|---------------------------------|-----------|
| A Choisissez votre terminal Telephone Linksys SPA-901 Choisissez Adaptateur Linksys PAP2 Adaptateur Linksys PAP2T Adaptateur Linksys SPA-2102 Telephone Linksys SPA-901 Telephone Linksys SPA-941 Telephone Linksys SPA-942 Telephone Linksys SPA-922 Telephone Linksys SPA-922 Telephone Linksys SPA-962 Routeur Wifi Linksys WRT54GP2 Routeur Linksys RT31P2 Softphone Keyyo                                                                       | la ligne : 33155                |           |
| Telephone Linksys SPA-901 Continue Choisissez Adaptateur Linksys PAP2 Adaptateur Linksys SPA-2102 Telephone Linksys SPA-901 Telephone Linksys SPA-941 Telephone Linksys SPA-942 Telephone Linksys SPA-921 Telephone Linksys SPA-922 Telephone Linksys SPA-962 Routeur Wifi Linksys WRT54GP2 Routeur Linksys RT31P2 Softphone Keyyo                                                                                                    | 1. Choisissez votre terminal    |           |
| Choisissez<br>Adaptateur Linksys PAP2<br>Adaptateur Linksys PAP2T<br>Adaptateur Linksys SPA-2102<br>Telephone Linksys SPA-901<br>Telephone Linksys SPA-941<br>Telephone Linksys SPA-942<br>Telephone Linksys SPA-921<br>Telephone Linksys SPA-922<br>Telephone Linksys SPA-962<br>Routeur Wifi Linksys WRT54GP2<br>Routeur Linksys RT31P2<br>Softphone Keyyo                                                                                         | Telephone Linksys SPA-901 🔽     | Continuer |
| Adaptateur Linksys PAP2<br>Adaptateur Linksys PAP2T<br>Adaptateur Linksys SPA-2102<br>Telephone Linksys SPA-901<br>Telephone Linksys SPA-941<br>Telephone Linksys SPA-942<br>Telephone Linksys SPA-921<br>Telephone Linksys SPA-922<br>Telephone Linksys SPA-962<br>Touteur Wifi Linksys WRT54GP2<br>Touteur Linksys RT31P2<br>Softphone Keyyo                                                                                                    | Choisissez                      |           |
| Adaptateur Linksys PAP2T<br>Adaptateur Linksys SPA-2102<br>Telephone Linksys SPA-901<br>Telephone Linksys SPA-941<br>Telephone Linksys SPA-942<br>Telephone Linksys SPA-921<br>Telephone Linksys SPA-922<br>Telephone Linksys SPA-962<br>Touteur Wifi Linksys WRT54GP2<br>Touteur Linksys RT31P2<br>Softphone Keyyo                                                                                                    | Adaptateur Linksys PAP2         |           |
| Adaptateur Linksys SPA-2102<br>Telephone Linksys SPA-901<br>Telephone Linksys SPA-941<br>Telephone Linksys SPA-942<br>Telephone Linksys SPA-922<br>Telephone Linksys SPA-922<br>Telephone Linksys SPA-962<br>Touteur Wifi Linksys WRT54GP2<br>Touteur Linksys RT31P2<br>Softphone Keyyo                                                                                                    | Adaptateur Linksys PAP2T        |           |
| Telephone Linksys SPA-901<br>Telephone Linksys SPA-941<br>Telephone Linksys SPA-942<br>Telephone Linksys SPA-921<br>Telephone Linksys SPA-922<br>Telephone Linksys SPA-962<br>Routeur Wifi Linksys WRT54GP2<br>Routeur Linksys RT31P2<br>Softphone Keyyo                                                                                                    | Adaptateur Linksys SPA-2102     |           |
| Telephone Linksys SPA-941<br>Telephone Linksys SPA-942<br>Telephone Linksys SPA-921<br>Telephone Linksys SPA-922<br>Routeur Wifi Linksys WRT54GP2<br>Routeur Linksys RT31P2<br>Softphone Keyyo                                                                                                    | Telephone Linksys SPA-901       |           |
| Telephone Linksys SPA-942<br>Telephone Linksys SPA-921<br>Telephone Linksys SPA-922<br>Telephone Linksys SPA-962<br>Routeur Wifi Linksys WRT54GP2<br>Routeur Linksys RT31P2<br>Softphone Keyyo                                                                                                    | Telephone Linksys SPA-941       |           |
| Telephone Linksys SPA-921<br>Telephone Linksys SPA-922<br>Telephone Linksys SPA-962<br>Routeur Wifi Linksys WRT54GP2<br>Routeur Linksys RT31P2<br>Softphone Keyyo                                                                                                    | Telephone Linksys SPA-942       |           |
| Telephone Linksys SPA-922<br>Telephone Linksys SPA-962<br>Routeur Wifi Linksys WRT54GP2<br>Routeur Linksys RT31P2<br>Softphone Keyyo                                                                                                    | Telephone Linksys SPA-921       |           |
| Routeur Wifi Linksys SPA-962<br>Routeur Wifi Linksys WRT54GP2<br>Routeur Linksys RT31P2<br>Softphone Keyyo                                                                                                    | Telephone Linksys SPA-922       |           |
| Routeur win Linksys wkr54GP2<br>Routeur Linksys RT31P2<br>Softphone Keyyo                                                                                                    | Deuteuro MGE Liebeuro MOTE 4000 |           |
| Softphone Keyyo                                                                                                    | Routeur Win Linksys WR154GP2    |           |
| Sontphone Keyyo                                                                                                    | Coloring Kross K131P2           |           |
| Auto                                                                                                    | Somphone Keyyo                  |           |

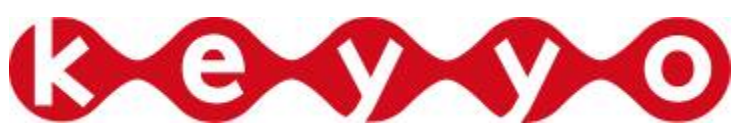

Mettez à jour l'adresse MAC par celui de votre équipement (ou sélectionnez le dans la liste si vous avez déjà enregistré l'équipement).

| vies services                                                                                                    | Mon annuaire                                                                                                    | Mon annuaire Mon standard Mon com                                                                                                    |                                                                                 |  |
|----------------------------------------------------------------------------------------------------|----------------------------------------------------------------------------------------------------|----------------------------------------------------------------------------------------------------|---------------------------------------------------------------------------------|--|
| •• <u>Mes lignes</u><br>•• <u>Mes équipem</u>                                                                                                    | adresse MAC<br>pour un nou                                                                                                    | de l'équipement<br>vel équipement                                                                                                    |                                                                                 |  |
| Ma ligne : 33155<br>2. Saisissez l'adre<br>L'adresse MAC est<br>est situé au dos de<br>ATTENTION, ce num<br>MAC<br>Ou<br>Choisissez un équi<br>Choisissez un équi | esse MAC de votre équipeme<br>une combinaison de 12 lettre<br>e votre appareil Linksys sous<br>o est important ! Assurez-vous<br>Les lettres sont comprises<br>pement dans la liste : | ent<br>es et chiffres qui identifie<br>l'intitulé « MAC ».<br>de votre saisie.<br>s entre A et F.<br>Choix de l'adr<br>équipement c<br>enregistré s | votre appareil. Il<br>esse MAC pour un<br>jui avait déjà été<br>ur votre compte |  |
| ou<br>Utilisez les paramè<br>Identifiant : <b>3315</b><br>Mot de passe :                                                                                          | tres de connexion ci-dessous                                                                                                    | s :<br>Paramètre po<br>manuelle de v                                                                                                    | ur configuration                                                                |  |

L'adresse MAC de vos équipements ToIP est généralement inscrite au dos de l'équipement à coté du numéro de série et identifié par le terme « MAC ID ».

Une fois effectué votre équipement se mettra à jour automatiquement (temps approximatif 2 minutes), si tel n'était pas le cas, débrancher et rebrancher électriquement l'équipement.

A la suite de quoi votre ToIP devrait être configuré automatiquement avec les paramètres de la ligne associée.